1、登陆AP设备、输入管理员名称和密码

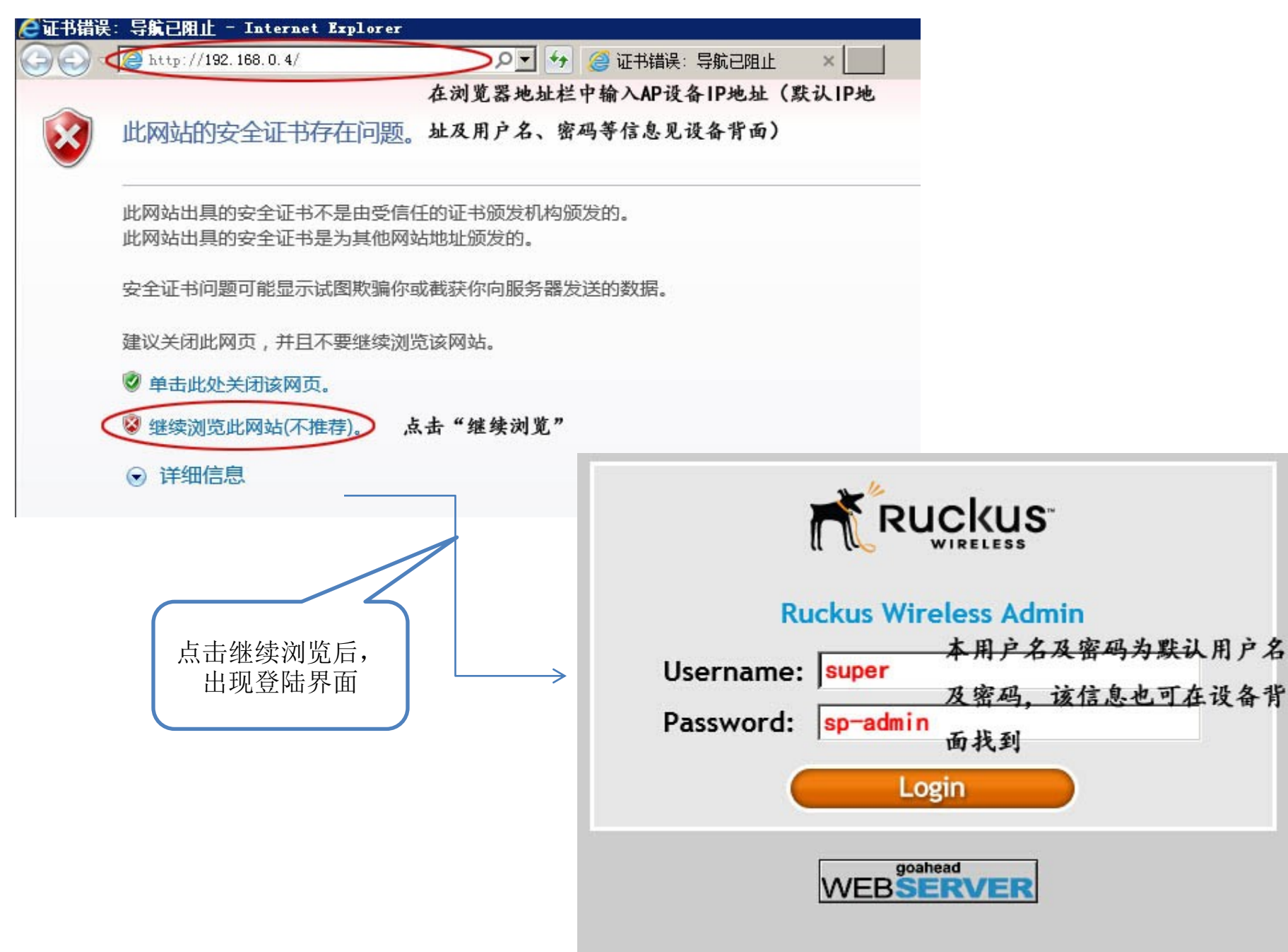

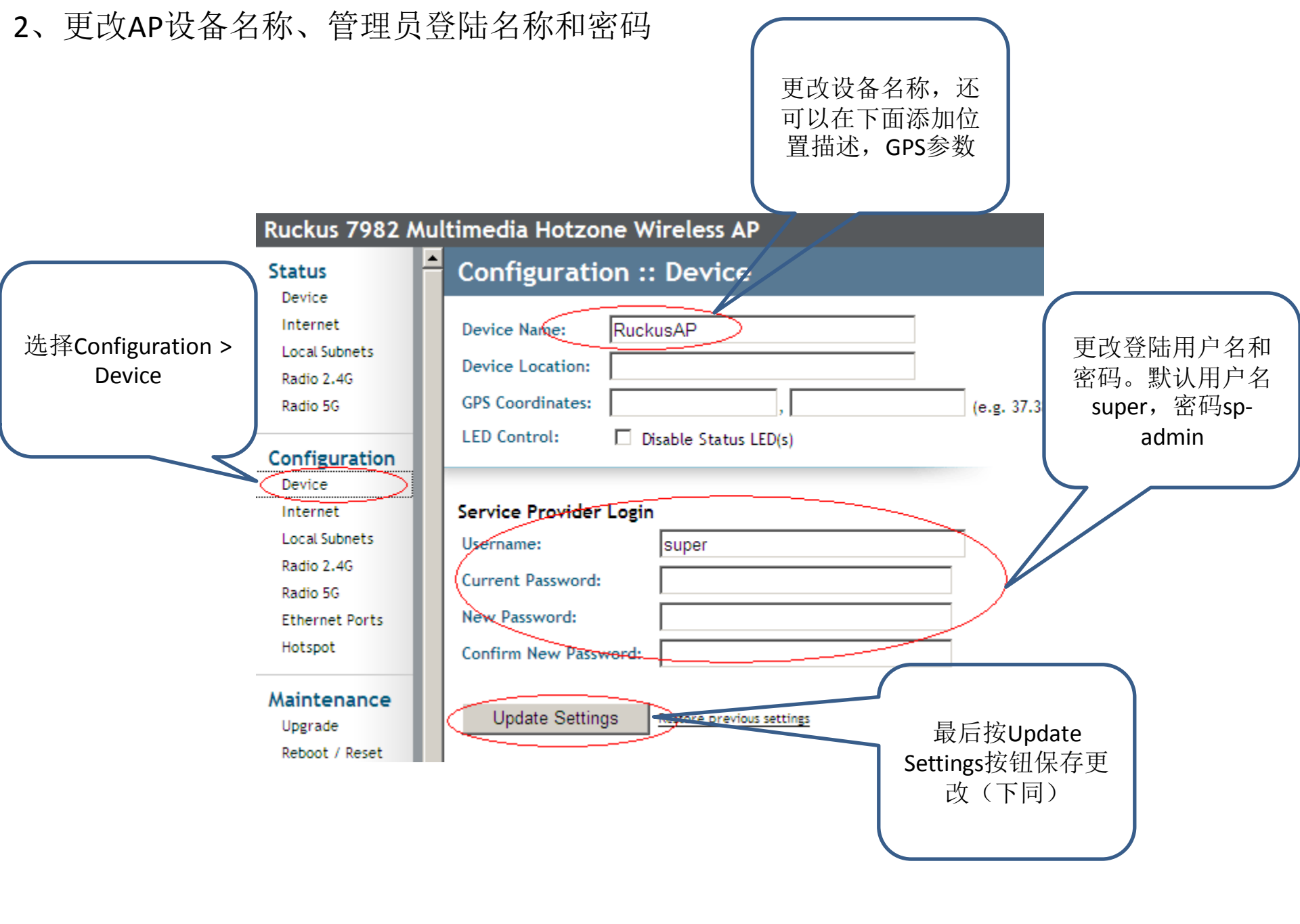

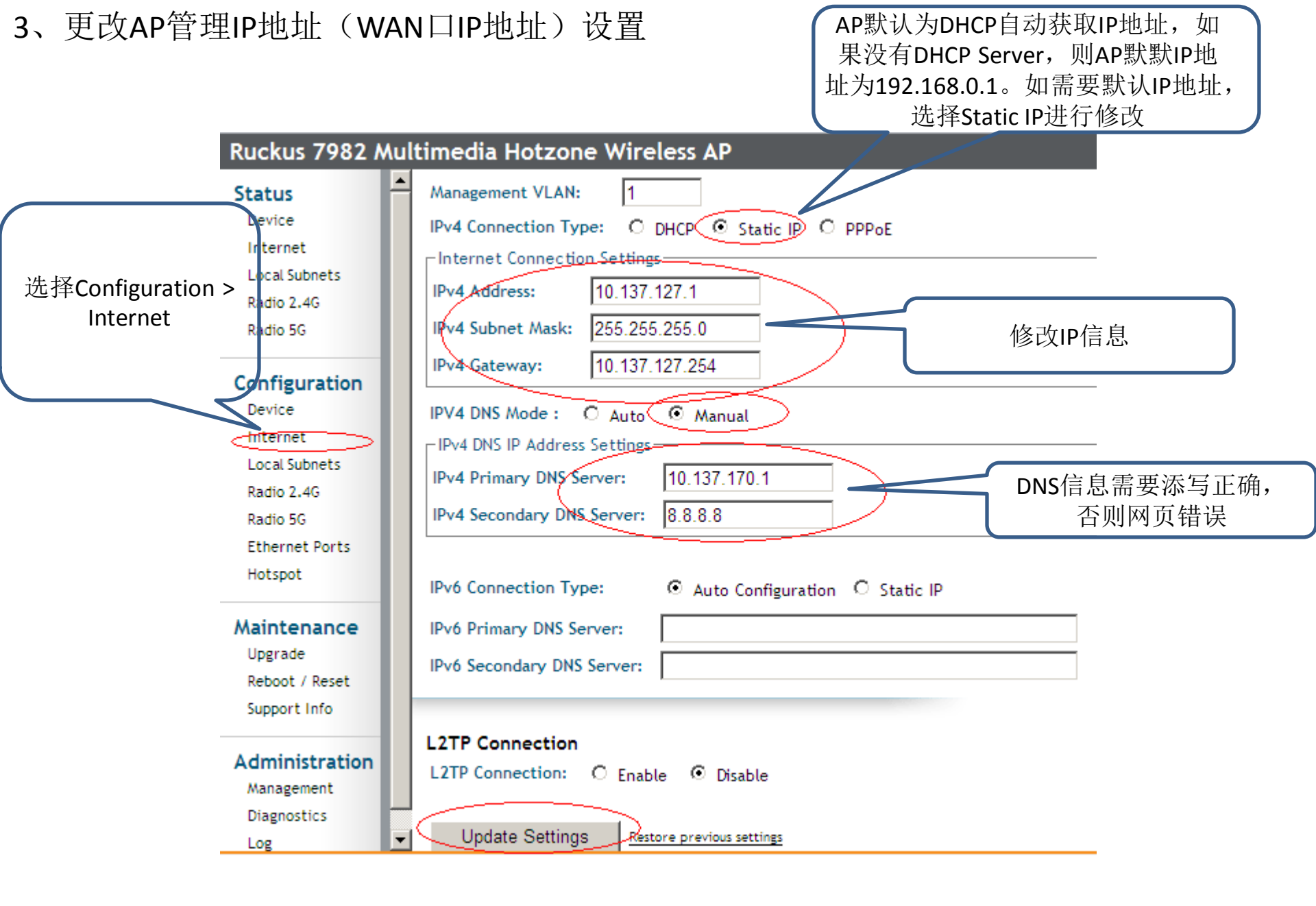

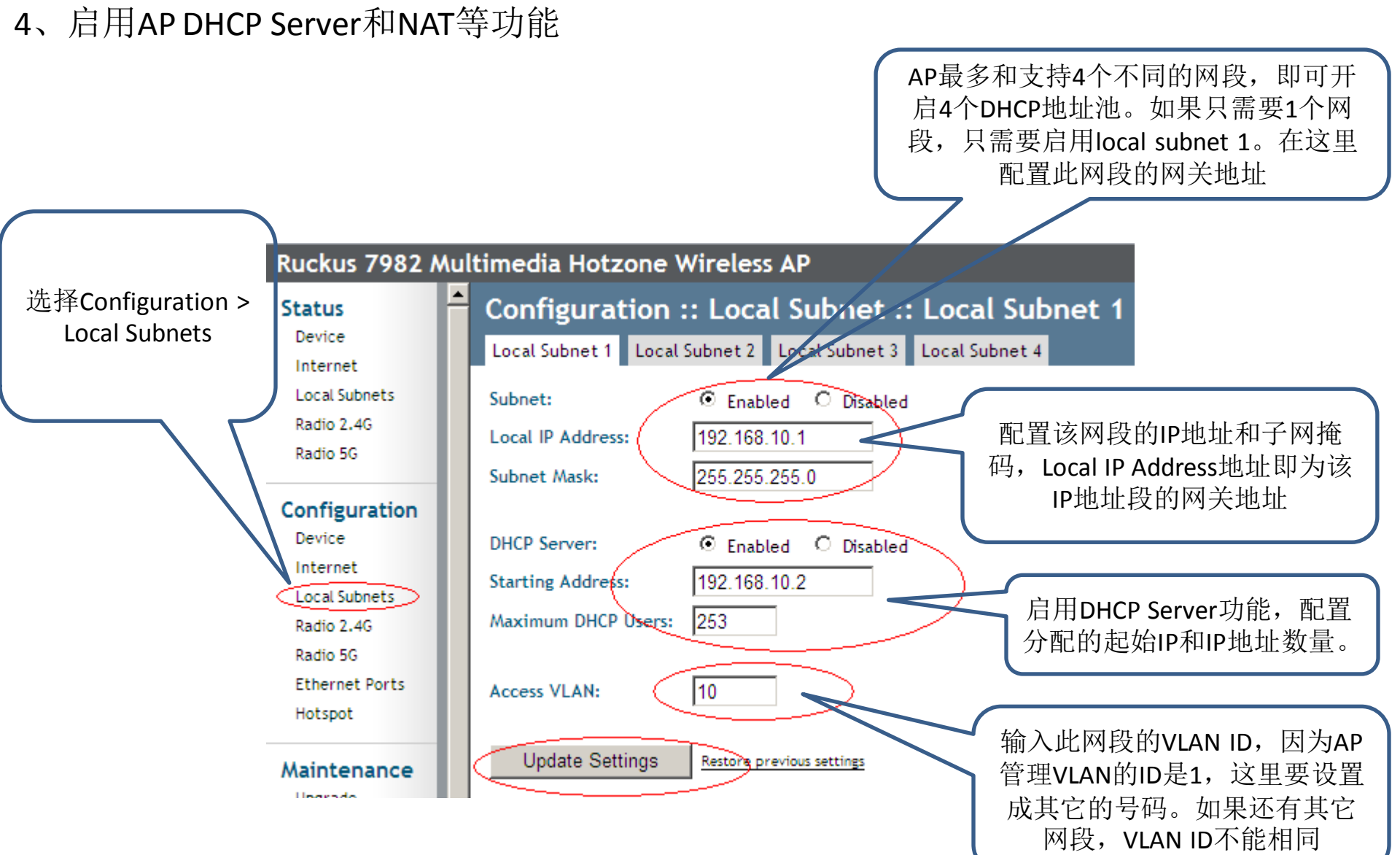

注意:开启此选项后AP的工作模式即变为NAT模式。 如果AP只作为无线透传模式,不需要由AP给终端分配IP地址,不需要开 启配置此项

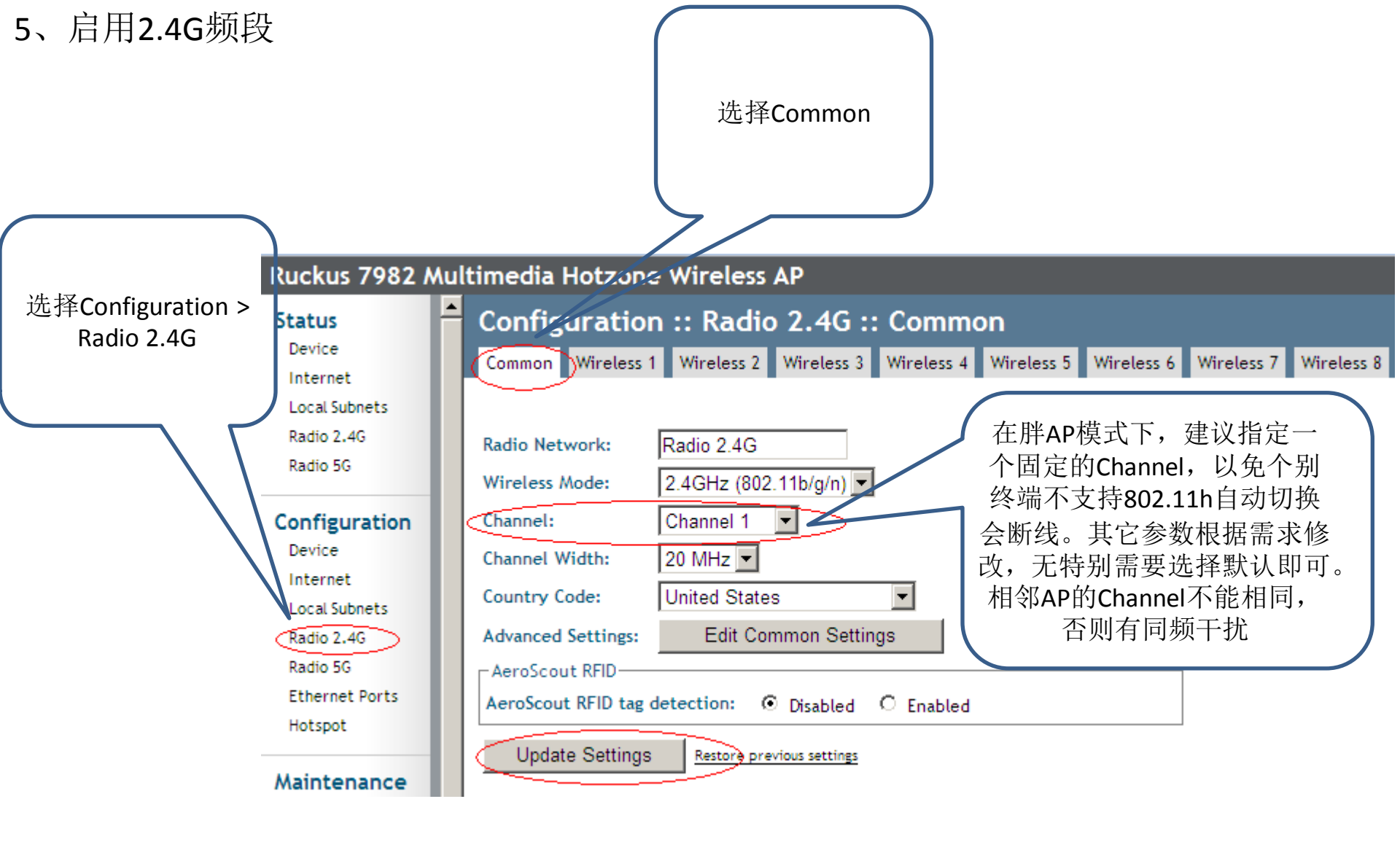

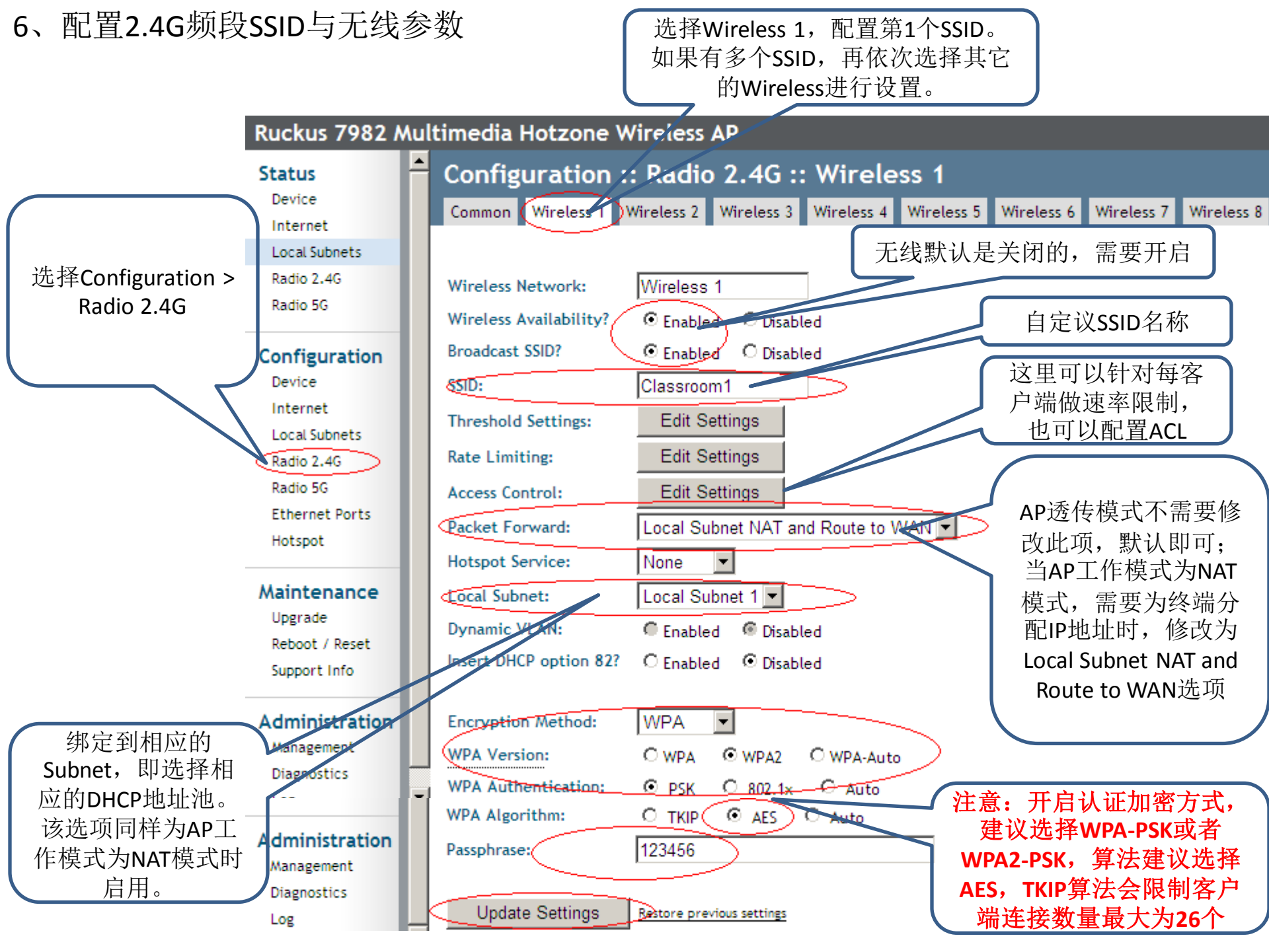

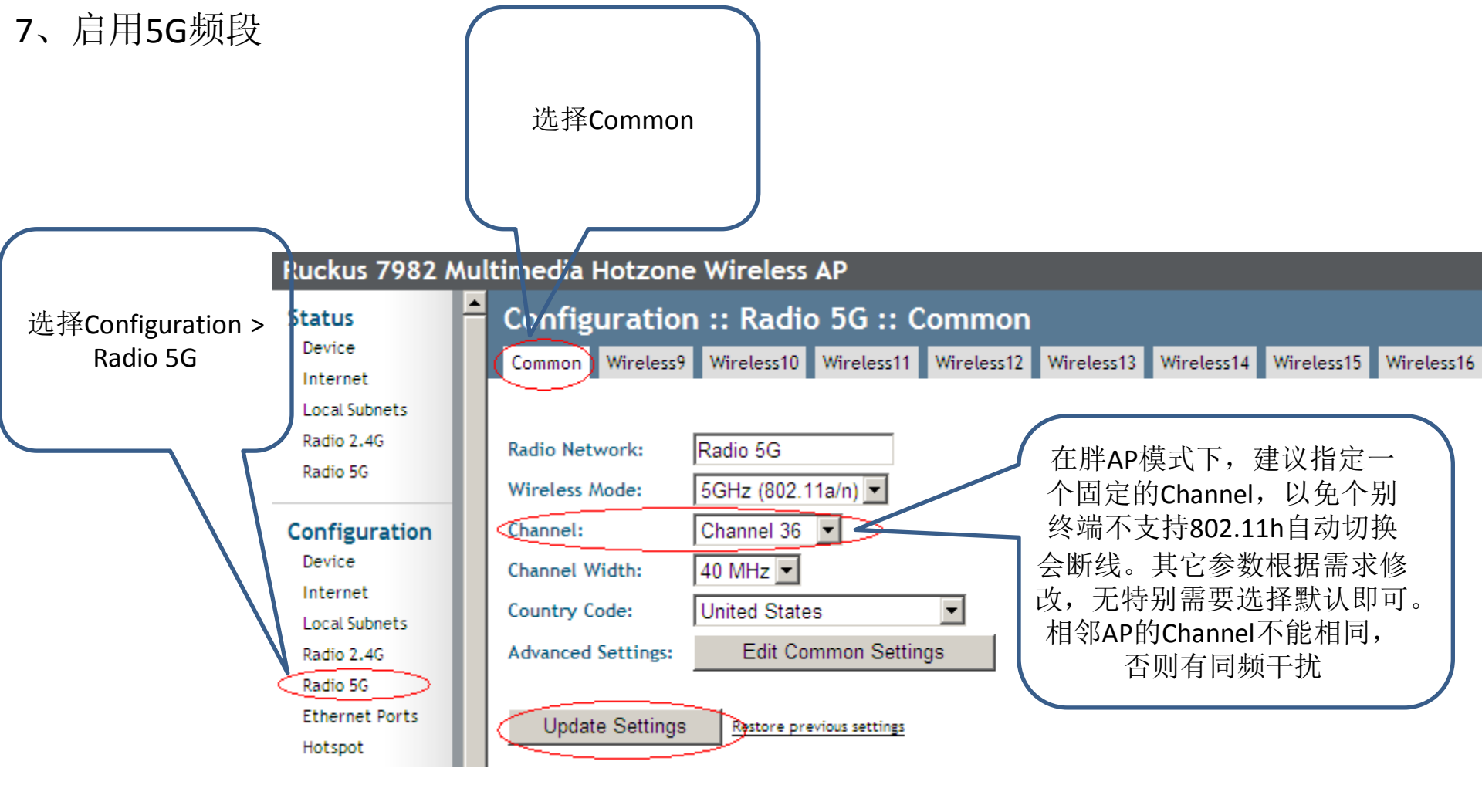

8、配置5G频段SSID与无线参数

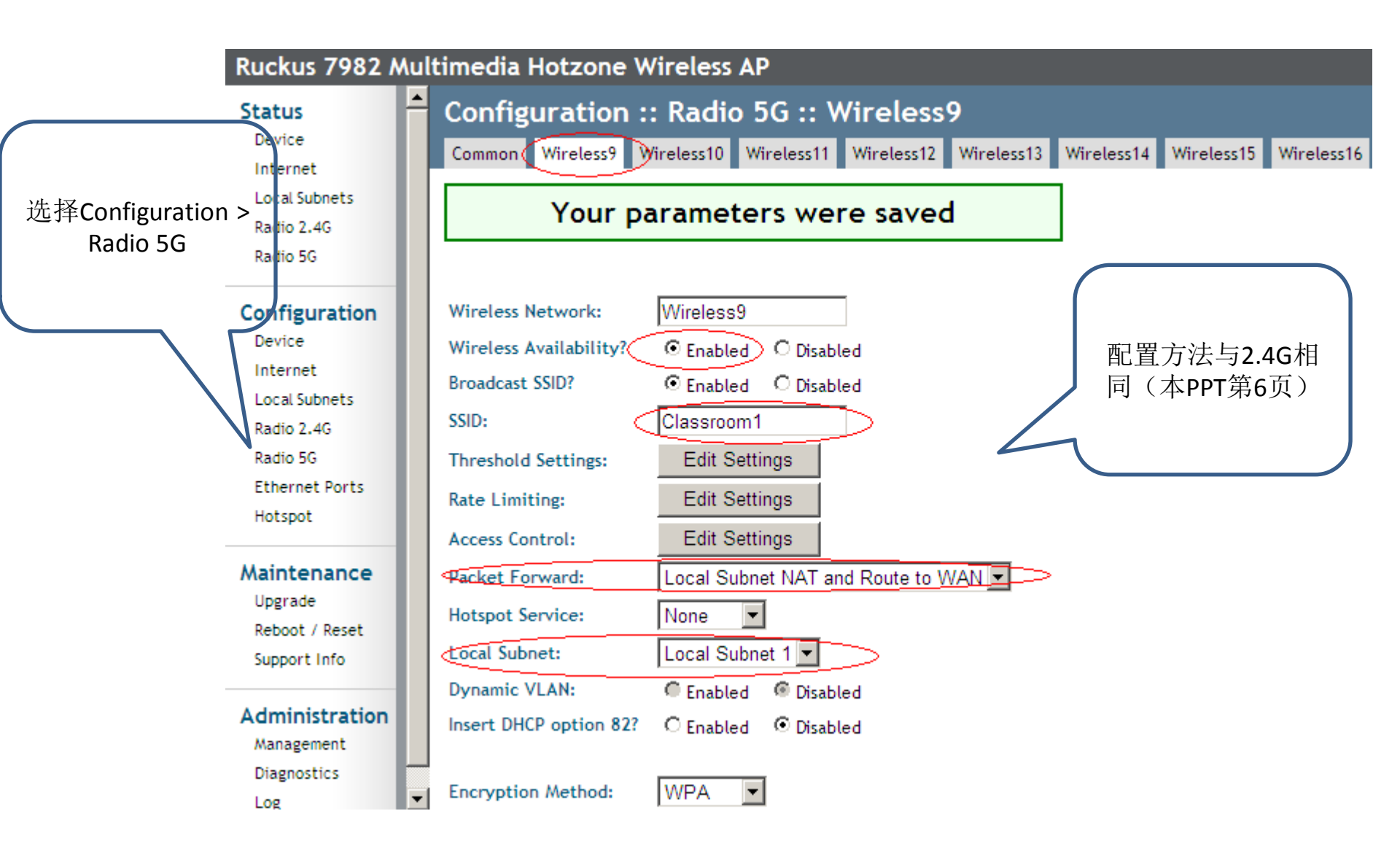

9、升级方法(可选)

| Ruckus 7982 Multimedia Hotzone Wireless AP                                       |                                                                                                    |
|----------------------------------------------------------------------------------|----------------------------------------------------------------------------------------------------|
| Device                                                                           | Aaintenance :: Upgrade                                                                                                    |
| Internet<br>Local Subnets<br>Radio 2.4G<br>Radio 5G                              | Upgrade Method: O TFTP O FTP O Web O Local                                                                                                    |
| Configuration<br>Device                                                          | Local Options<br>Local File Name: 浏览                                                                                                    |
| Internet<br>Local Subnets<br>Radio 2.4G<br>Radio 5G<br>Ethernet Ports<br>Hotspot | WARNING: Upgrading the firmware could take a few minutes and your<br>network will not be available during this time. Please do NOT remove<br>power from your Router or Adapter until the upgrade finishes.<br>Perform Upgrade |
| Maintenance<br>Upgrade<br>Reboot / Reset<br>Support Info                         | 升级过程中不能拔<br>网线,不能手工重<br>启AP,不能Reset<br>AP                                                                                                    |

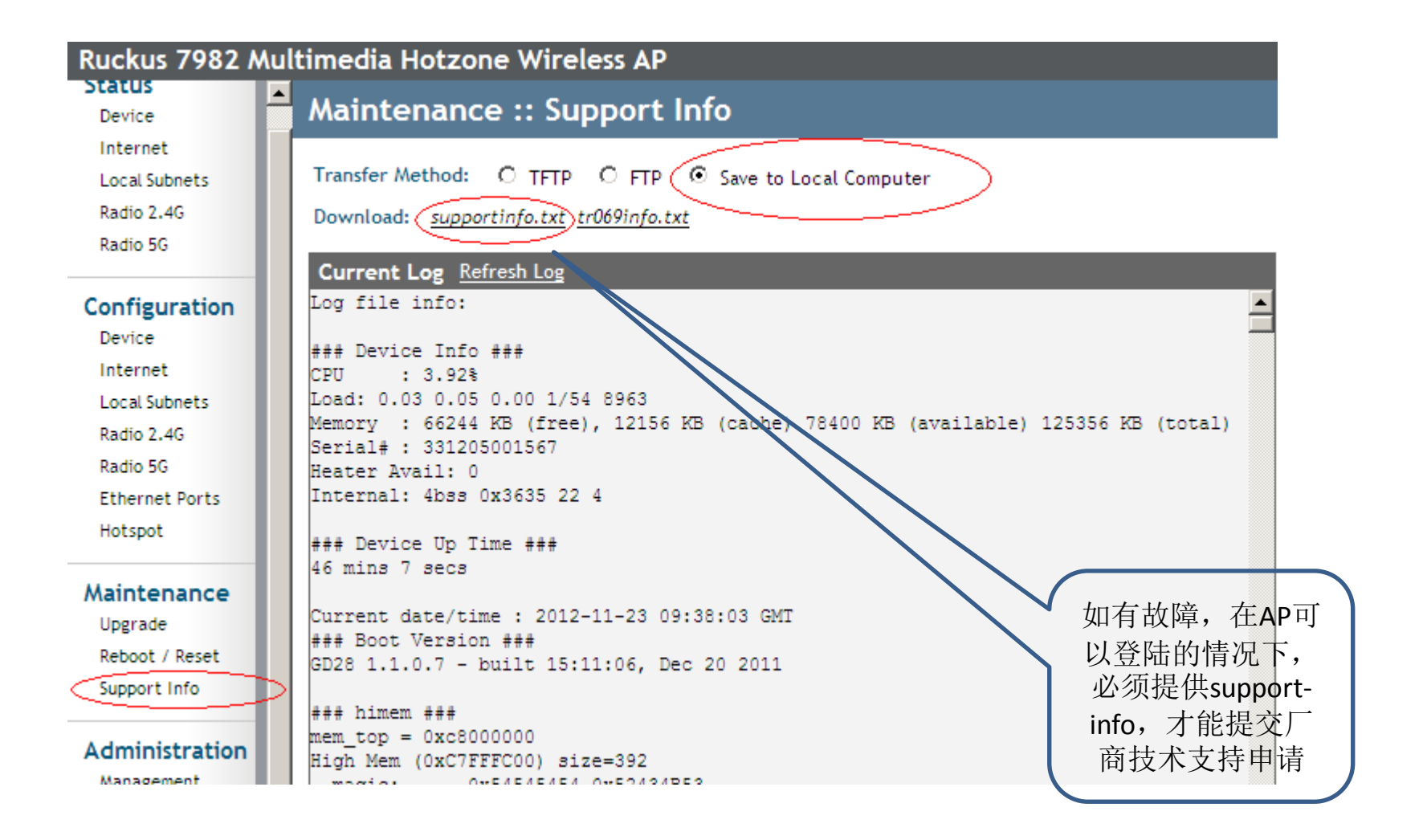